# **Learning SOLIDWORKS 2021** Modeling, Assembly and Analysis

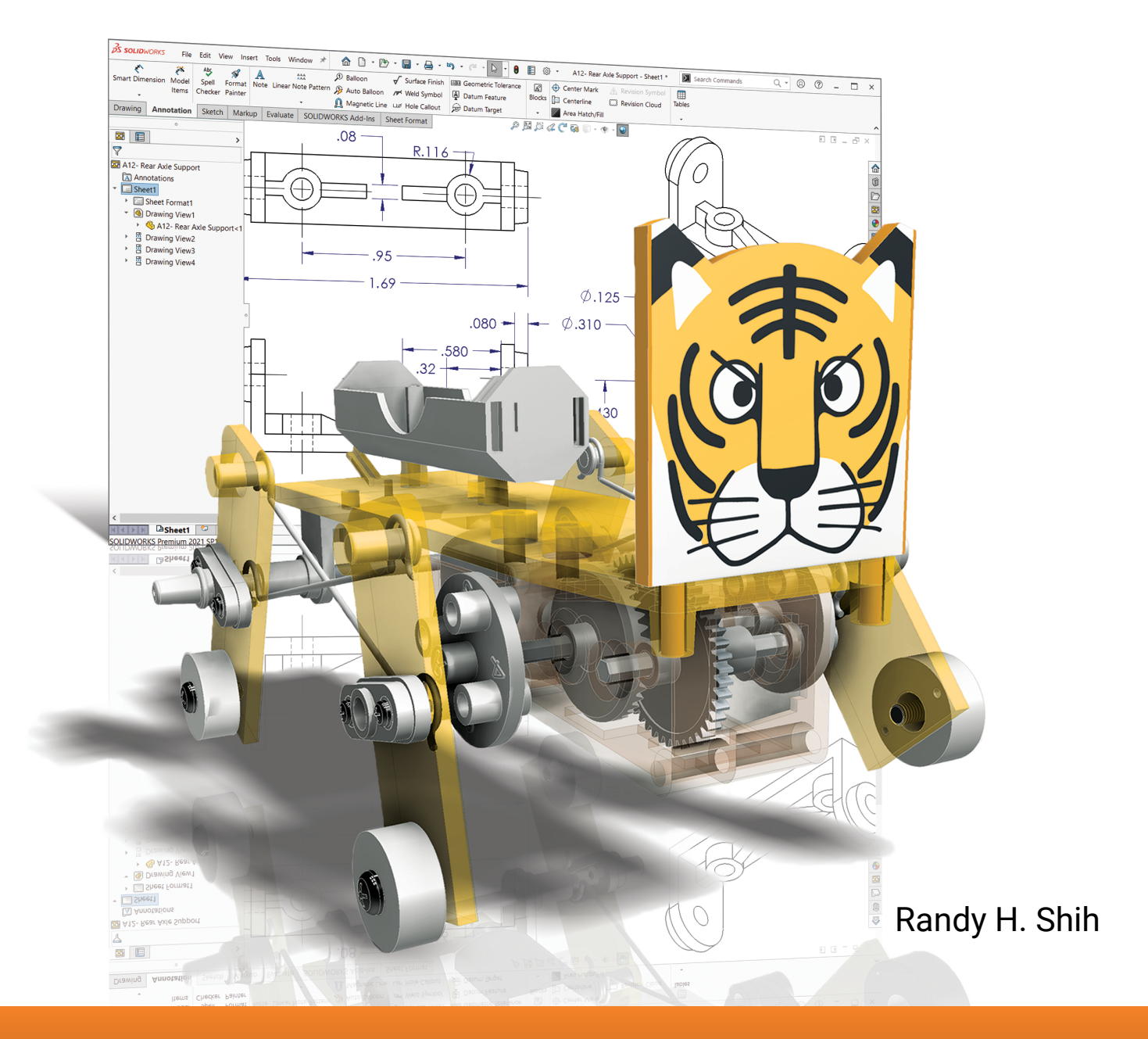

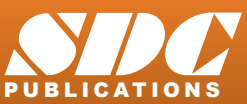

Better Textbooks. Lower Prices. www.SDCpublications.com

# Visit the following websites to learn more about this book:

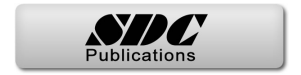

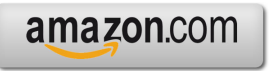

Googlebooks

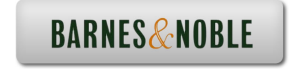

# **Table of Contents**

| Preface           | i   |
|-------------------|-----|
| Acknowledgments   | ii  |
| Table of Contents | iii |

## Chapter 1 Introduction – Getting Started

| Introduction                               | 1-2  |
|--------------------------------------------|------|
| Development of Computer Geometric Modeling | 1-2  |
| Feature-Based Parametric Modeling          | 1-6  |
| Getting Started with SOLIDWORKS            | 1-7  |
| Starting SOLIDWORKS                        | 1-7  |
| SOLIDWORKS Screen Layout                   | 1-10 |
| Menu Bar                                   | 1-10 |
| Menu Bar Pull-down Menus                   | 1-11 |
| Heads-up View Toolbar                      | 1-11 |
| Features Toolbar                           | 1-11 |
| Sketch Toolbar                             | 1-11 |
| Property Managers                          | 1-12 |
| Graphics Area                              | 1-13 |
| Reference Triad                            | 1-13 |
| Origin                                     | 1-13 |
| Confirmation Corner                        | 1-13 |
| Graphics Cursor or Crosshairs              | 1-13 |
| Message and Status Bar                     | 1-13 |
| Using the SOLIDWORKS Command Manager       | 1-14 |
| Mouse Buttons                              | 1-15 |
| [Esc] - Canceling Commands                 | 1-15 |
| SOLIDWORKS Help System                     | 1-16 |
| Leaving SOLIDWORKS                         | 1-16 |
| Creating a CAD files folder                | 1-17 |

### Chapter 2 Parametric Modeling Fundamentals

| Introduction                                        | 2-2 |
|-----------------------------------------------------|-----|
| The Tiger Head Design                               | 2-3 |
| Starting SOLIDWORKS                                 | 2-3 |
| SOLIDWORKS Part Modeling Window Layout              | 2-4 |
| Step 1: Determine/Set up the Base Solid Feature     | 2-6 |
| Sketching Plane – It is an XY CRT, but an XYZ World | 2-6 |

| Creating Rough Sketches                         | 2-8  |
|-------------------------------------------------|------|
| Step 2: Creating a Rough Sketch                 | 2-9  |
| Graphics Cursors                                | 2-9  |
| Geometric Relation Symbols                      | 2-10 |
| Step 3: Apply/Modify Constraints and Dimensions | 2-11 |
| Viewing Functions – Zoom and Pan                | 2-16 |
| Delete an Existing Geometry of the Sketch       | 2-17 |
| Use the 3-Point Arc Command                     | 2-17 |
| Step 4: Complete the Base Solid Feature         | 2-19 |
| Isometric View                                  | 2-20 |
| Rotation of the 3D Model – Rotate View          | 2-20 |
| Rotation and Panning –Arrow Keys                | 2-22 |
| Dynamic Viewing - Quick Keys                    | 2-23 |
| Viewing Tools – Heads-up View Toolbar           | 2-25 |
| View Orientation                                | 2-26 |
| Display Style                                   | 2-27 |
| Orthographic vs. Perspective                    | 2-27 |
| Customizing the Heads-up View Toolbar           | 2-27 |
| Step 5-1: Add an Extruded Feature               | 2-28 |
| Step 5-2: Add a Cut Feature                     | 2-32 |
| Step 6: Add Additional Features                 | 2-34 |
| Add a Decal                                     | 2-36 |
| Save the Model                                  | 2-39 |
| Review Questions                                | 2-40 |
| Exercises                                       | 2-41 |

# Chapter 3 CSG Concepts and Model History Tree

| Introduction                              | 3-2  |
|-------------------------------------------|------|
| Binary Tree                               | 3-3  |
| Model History Tree                        | 3-4  |
| The A6-Knee Part                          | 3-5  |
| Starting SOLIDWORKS                       | 3-5  |
| Modeling Strategy                         | 3-6  |
| The SOLIDWORKS Feature Manager            | 3-7  |
| Base Feature                              | 3-7  |
| Units Setup                               | 3-8  |
| Create the Base Feature                   | 3-9  |
| Adding the Second Solid Feature           | 3-13 |
| Renaming the Part Features                | 3-15 |
| Adjust the Dimensions of the Base Feature | 3-15 |
| History-Based Part Modifications          | 3-18 |
| Add a Placed Feature                      | 3-19 |
| Create an Offset Extruded Feature         | 3-22 |
| Add another Hole Feature                  | 3-25 |
|                                           |      |

iv

3-31

#### Chapter 4 Parametric Constraints Fundamentals

Exercises

| DIMENSIONS and RELATIONS                          | 4-2  |
|---------------------------------------------------|------|
| Create a Simple Triangular Plate Design           | 4-2  |
| Fully Defined Geometry                            | 4-3  |
| Starting SOLIDWORKS                               | 4-3  |
| Create a User-Defined Part Template               | 4-4  |
| Start a New Model using the New Template          | 4-8  |
| Display/Hide Applied Geometric Relations          | 4-9  |
| Apply Geometric Relations/Dimensional Constraints | 4-10 |
| Geometric Editing with Drag and Drop              | 4-14 |
| Create Fully Constrained Sketches                 | 4-16 |
| Over-Defining and Driven Dimensions               | 4-17 |
| Delete the Fix Constraint                         | 4-19 |
| Use the Fully Define Sketch Tool                  | 4-20 |
| Add Additional Geometry                           | 4-22 |
| Relations Settings                                | 4-26 |
| Model the B3-Leg Part                             | 4-27 |
| Create the 2D Sketch for the Base Feature         | 4-28 |
| Parametric Relations                              | 4-29 |
| Use the Equations Command                         | 4-31 |
| Complete the Base Feature                         | 4-32 |
| Sketches vs. Profiles                             | 4-34 |
| Redefine the Profile with Contour Selection       | 4-37 |
| Create an Extrusion with the Taper Angle Option   | 4-38 |
| A Profile Containing Multiple Closed Regions      | 4-41 |
| The Convert Entities Option                       | 4-43 |
| Add a Feature using Existing Geometry             | 4-43 |
| Save the Model File                               | 4-45 |
| Use the Measure Tools                             | 4-45 |
| Create a Metric Part Template                     | 4-48 |
| The Boot Part                                     | 4-50 |
| Review Questions                                  | 4-53 |
| Exercises                                         | 4-54 |

#### Chapter 5 Pictorials and Sketching

| Engineering Drawings, Pictorials and Sketching | 5-2 |
|------------------------------------------------|-----|
| Isometric Sketching                            | 5-7 |

| Isometric Sketching Exercises                   | 5-9  |
|-------------------------------------------------|------|
| Oblique Sketching                               | 5-19 |
| Oblique Sketching Exercises                     | 5-20 |
| Perspective Sketching                           | 5-26 |
| SOLIDWORKS Orthographic vs. Perspective Display | 5-27 |
| One-point Perspective                           | 5-28 |
| Two-point Perspective                           | 5-29 |
| Perspective Sketching Exercises                 | 5-30 |
| Review Questions                                | 5-36 |
| Exercises                                       | 5-37 |

# Chapter 6 Symmetrical Features and Part Drawings

| Drawings from Parts and Associative Functionality     | 6-2  |
|-------------------------------------------------------|------|
| The A12- Rear Axle Support Design                     | 6-3  |
| Starting SOLIDWORKS                                   | 6-3  |
| Modeling Strategy                                     | 6-4  |
| Create the Base Feature                               | 6-5  |
| Create a Symmetrical Cut Feature                      | 6-8  |
| Create a Revolved Feature                             | 6-10 |
| Create another Extruded Feature                       | 6-15 |
| Create a Cut Feature                                  | 6-18 |
| Create a Mirrored Feature                             | 6-20 |
| Drawing Mode – 2D Paper Space                         | 6-21 |
| The Drawing Sheet Properties                          | 6-22 |
| Add a Base View                                       | 6-24 |
| Add Centerlines                                       | 6-26 |
| Display Feature Dimensions                            | 6-29 |
| Add Additional Dimensions – Reference Dimensions      | 6-31 |
| Complete the Drawing Sheet                            | 6-32 |
| Associative Functionality – Modify Feature Dimensions | 6-34 |
| Review Questions                                      | 6-37 |
| Exercises                                             | 6-38 |

# Chapter 7 Datum Features in Designs

| Reference Features                 | 7-2  |
|------------------------------------|------|
| The <i>B2-Chassis</i> Part         | 7-2  |
| Modeling Strategy                  | 7-3  |
| Starting SOLIDWORKS                | 7-4  |
| Create the Base Feature            | 7-5  |
| Create the Second Extruded Feature | 7-8  |
| Create a Tapered Extruded Feature  | 7-10 |

vii

| Create an Offset Reference Plane                  | 7-11 |
|---------------------------------------------------|------|
| Create a Revolved Feature                         | 7-12 |
| Create an Angled Reference Plane                  | 7-15 |
| Create another Offset Reference Plane             | 7-16 |
| Create an Extruded Feature with Reference Plane 3 | 7-18 |
| Change the Appearance of the Solid Model          | 7-22 |
| The Crank-Right Part                              | 7-24 |
| The A10-Crank Left Part                           | 7-28 |
| The Motor Part                                    | 7-30 |
| The A1-Axle End Cap Part                          | 7-33 |
| The Hex Shaft Collar Part                         | 7-34 |
| The A8-Rod Pin Part                               | 7-38 |
| Review Questions                                  | 7-39 |
| Exercises                                         | 7-40 |

# Chapter 8 Gears and SOLIDWORKS Design Library

| Introduction to Gears                    | 8-2  |
|------------------------------------------|------|
| Spur Gear Nomenclatures                  | 8-4  |
| Basic Involute Tooth Profile             | 8-6  |
| Gear Ratio                               | 8-7  |
| SOLIDWORKS Gear Toolbox                  | 8-9  |
| Starting SOLIDWORKS                      | 8-10 |
| Open the SOLIDWORKS Design Library       | 8-10 |
| SOLIDWORKS Spur Gear Toolbox             | 8-12 |
| Create a 42 Teeth Spur Gear              | 8-13 |
| Modify the Generated 42T Gear            | 8-14 |
| Create a Mirrored Feature                | 8-18 |
| Import the Profile of the Pinion Gear    | 8-19 |
| Complete the G2-Spur Gear Part           | 8-25 |
| Create the G3-Spur Gear Part             | 8-27 |
| Create the GO-Pinion Part                | 8-31 |
| Start a New Part File                    | 8-33 |
| Export/Import the Generated Gear Profile | 8-36 |
| Create a Circular Pattern                | 8-39 |
| Review Questions                         | 8-46 |
| Exercises                                | 8-47 |
|                                          |      |

### Chapter 9 Advanced 3D Construction Tools

| Introduction                       | 9-2 |  |
|------------------------------------|-----|--|
| A Thin-Walled Design: Battery Case | 9-2 |  |
| Modeling Strategy                  | 9-3 |  |

| Starting SOLIDWORKS             | 9-4  |
|---------------------------------|------|
| Create the Base Feature         | 9-5  |
| Create a Cut Feature            | 9-7  |
| Create a Shell Feature          | 9-11 |
| Create a Cut Feature            | 9-12 |
| Create another Extruded Feature | 9-14 |
| Create another Cut Feature      | 9-16 |
| Mirror the Last Feature         | 9-18 |
| Create another Cut Feature      | 9-19 |
| Complete the Model              | 9-20 |
| A Thin-Wire Design: Linkage Rod | 9-22 |
| The Sweep Operation             | 9-22 |
| Start a New Model               | 9-22 |
| Complete the Swept Feature      | 9-27 |
| Create a Mirrored Feature       | 9-28 |
| The Gear Box Right Part         | 9-29 |
| The Gear Box Left Part          | 9-34 |
| Review Questions                | 9-38 |
| Exercises                       | 9-39 |

# Chapter 10 Planar Linkage Analysis using GeoGebra

| Introduction to Four-Bar Linkages           | 10-2  |
|---------------------------------------------|-------|
| Introduction to GeoGebra                    | 10-5  |
| Hide the Display of Objects                 | 10-14 |
| Add a Slider Control                        | 10-16 |
| Use the Animate Option                      | 10-19 |
| Tracking the Path of a Point on the Coupler | 10-20 |
| Exercises                                   | 10-25 |

## Chapter 11 Design Makes the Difference

| Identify the Six-bar Linkage of the Mechanical Tiger11-4Starting GeoGebra11-6Add a Slider Control11-14Create the Second Four-bar Mechanism11-16Use the Animate Option11-20Tracking the Paths of the Feet11-22Adjusting the Crank Length11-22The Jansen Mechanism11-22The Klann Mechanism11-22Exercises11-22 | Engineering Analysis – How does this work?           | 11-2  |
|----------------------------------------------------------------------------------------------------|------------------------------------------------------|-------|
| Starting GeoGebra11-6Add a Slider Control11-14Create the Second Four-bar Mechanism11-16Use the Animate Option11-20Tracking the Paths of the Feet11-21Adjusting the Crank Length11-22The Jansen Mechanism11-24The Klann Mechanism11-24Exercises11-24                                                         | Identify the Six-bar Linkage of the Mechanical Tiger | 11-4  |
| Add a Slider Control11-14Create the Second Four-bar Mechanism11-16Use the Animate Option11-20Tracking the Paths of the Feet11-22Adjusting the Crank Length11-22The Jansen Mechanism11-24The Klann Mechanism11-25Exercises11-27                                                                              | Starting GeoGebra                                    | 11-6  |
| Create the Second Four-bar Mechanism11-10Use the Animate Option11-20Tracking the Paths of the Feet11-21Adjusting the Crank Length11-22The Jansen Mechanism11-24The Klann Mechanism11-24Exercises11-24                                                                                                    | Add a Slider Control                                 | 11-14 |
| Use the Animate Option11-20Tracking the Paths of the Feet11-21Adjusting the Crank Length11-22The Jansen Mechanism11-24The Klann Mechanism11-24Exercises11-24                                                                                                    | Create the Second Four-bar Mechanism                 | 11-16 |
| Tracking the Paths of the Feet11-2Adjusting the Crank Length11-2The Jansen Mechanism11-2The Klann Mechanism11-2Exercises11-2                                                                                                    | Use the Animate Option                               | 11-20 |
| Adjusting the Crank Length11-22The Jansen Mechanism11-24The Klann Mechanism11-22Exercises11-22                                                                                                    | Tracking the Paths of the Feet                       | 11-21 |
| The Jansen Mechanism11-24The Klann Mechanism11-25Exercises11-27                                                                                                    | Adjusting the Crank Length                           | 11-23 |
| The Klann Mechanism11-2:Exercises11-2:                                                                                                    | The Jansen Mechanism                                 | 11-24 |
| Exercises 11-2'                                                                                                    | The Klann Mechanism                                  | 11-25 |
|                                                                                                    | Exercises                                            | 11-27 |

# Chapter 12 Assembly Modeling and Basic Motion Analysis

| Introduction                                   | 12-2  |
|------------------------------------------------|-------|
| Assembly Modeling Methodology                  | 12-3  |
| The Mechanical Tiger Assembly                  | 12-4  |
| Additional Parts                               | 12-4  |
| Creating the Leg Subassembly                   | 12-6  |
| Starting SOLIDWORKS                            | 12-6  |
| Document Properties                            | 12-7  |
| Place the First Component                      | 12-8  |
| Place the Second Component                     | 12-9  |
| Degrees of Freedom and Assembly Relations      | 12-10 |
| Assembly Mates                                 | 12-11 |
| Apply the First Assembly Mate                  | 12-12 |
| Apply a Second Assembly Mate                   | 12-14 |
| Constrained Move                               | 12-15 |
| Place the Third Component                      | 12-16 |
| Apply a Coincident Mate                        | 12-17 |
| Apply another Aligned Mate                     | 12-19 |
| Edit Parts in the Assembly Mode                | 12-21 |
| Assemble the <i>Boot</i> Part                  | 12-25 |
| Use the Design Library and Assemble Two Screws | 12-27 |
| Start the Main Assembly                        | 12-29 |
| Assemble the Gear Box Right Part               | 12-32 |
| Assemble the Motor and the Pinion Gear         | 12-35 |
| Assemble the G1 Gear                           | 12-38 |
| SOLIDWORKS Basic Motion Study                  | 12-41 |
| Assemble the G2 Gear                           | 12-43 |
| Assemble the G3 Gear                           | 12-46 |
| Assemble the Hex Shafts                        | 12-48 |
| Assemble the Crank Parts                       | 12-51 |
| Assemble the <i>Rear Shaft</i> and <i>Legs</i> | 12-55 |
| Assemble the Linkage-Rods                      | 12-57 |
| Complete the Assembly Model                    | 12-62 |
| Record an Animation Movie                      | 12-63 |
| Conclusion                                     | 12-64 |
| Summary of Modeling Considerations             | 12-64 |
| Review Questions                               | 12-65 |
| Exercises                                      | 12-66 |

## Chapter 13 Introduction to 3D Printing

| What is 3D Printing                     | 13-2 |
|-----------------------------------------|------|
| Development of 3D Printing Technologies | 13-3 |

| Primary types of 3D Printing processes                 | 13-6  |
|--------------------------------------------------------|-------|
| Stereolithography                                      | 13-6  |
| Fused Deposition Modeling & Fused Filament Fabrication | 13-7  |
| Laser Sintering / Laser Melting                        | 13-8  |
| Primary 3D Printing Materials for FDM and FFF          | 13-9  |
| From 3D model to 3D printed Part                       | 13-11 |
| Starting SOLIDWORKS                                    | 13-12 |
| Export the Design as an STL file                       | 13-13 |
| Using the 3D Printing software to create a 3D Print    | 13-18 |
| Questions                                              | 13-26 |

# Index